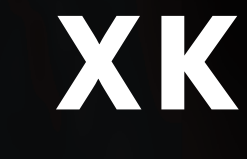

### QUICK START GUIDE

| VEHICLE ACCESS              | 2  |
|-----------------------------|----|
| ENGINE STARTING             | 3  |
| COMFORT ADJUSTMENTS         | 4  |
| CONVERTIBLE TOP             | 5  |
| CLIMATE CONTROL             | 6  |
| FACIA                       | 7  |
| DRIVING                     | 8  |
| TOUCH-SCREEN AND AUDIO      | 12 |
| NAVIGATION                  | 14 |
| BLUETOOTH TELEPHONE         | 15 |
| FILLING STATION INFORMATION | 16 |
|                             |    |

SOME OF THE FEATURES DESCRIBED MAY NOT APPLY TO YOUR VEHICLE. REFER TO THE OWNER'S HANDBOOK FOR FULL OPERATING INSTRUCTIONS.

1

(0)

XXXXXXXXXXX

# JAGUAR

# Vehicle access/Engine starting

### Jaguar Smart Key

- $\overline{\mathbf{r}}$
- Press once to lock the vehicle and arm the alarm.
- Press twice within three seconds to double lock the vehicle.
- Press and hold to close any open windows (Global closing - if enabled).
- Press once to disarm the alarm, unlock both doors and unlock the luggage compartment.
  - Press and hold to open the windows (Global opening if enabled).
- ≣D

ਜ਼ੇ

 Press once to switch the headlamps on for 25 seconds. Press again to switch off.

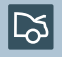

- Press to disarm the alarm and unlock the luggage compartment.
- Press and hold or press three times in three seconds to activate/cancel the panic alarm.

### Drive away door locking

When enabled, the luggage compartment and doors will automatically lock when the vehicle's forward speed exceeds 7 km/h (5 mph).

This feature can be disabled/enabled via the touch-screen. From the **Home** screen, select **Vehicle**, then **Veh. settings**, then **Security**.

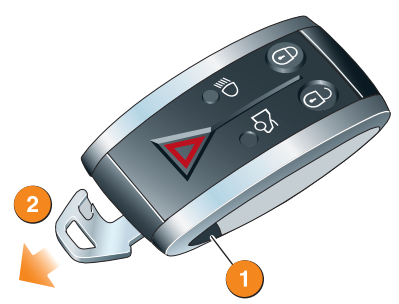

- 1. Emergency key blade release button.
- 2. Emergency key blade.

Note: See the Owner's Handbook for use.

### **Unlocking mode alternatives**

**Single-point entry** will disarm the alarm and unlock only the driver's door with a single press. A second press unlocks the passenger door and luggage area.

**Multi-point entry** will disarm the alarm and unlock both doors and luggage area with a single press.

To change between modes, press the lock and unlock buttons simultaneously for three seconds. The hazard lamps will flash twice to confirm the change.

### **Keyless entry**

### Entering the vehicle

With keyless entry, operation of a locked door handle or pressing the luggage compartment release button will allow access if

the Jaguar Smart Key is within one metre of that entry point.

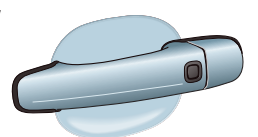

The Jaguar Smart Key buttons do not

need to be pressed and it can be concealed in clothing or even carried in a non metallic carrier. The Jaguar Smart Key buttons can still be used to unlock the vehicle.

### Leaving the vehicle

The vehicle WILL NOT automatically lock or arm the alarm.

To lock and alarm the vehicle with a keyless action the Jaguar Smart Key must be outside the vehicle.

Press the door handle button once to single-lock. Press twice within three seconds to double-lock.

Alternatively, use the Jaguar Smart Key.

### Luggage compartment

### Opening the luggage compartment

1. Press the release button indicated.

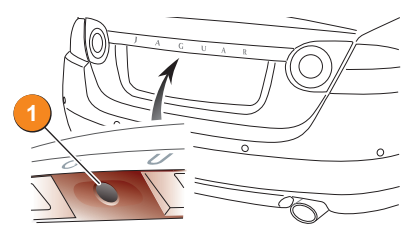

2. Alternatively, press the button on the facia.

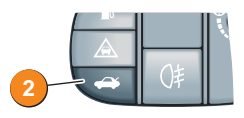

### **Front windows**

The front windows can be fully opened or closed with a single operation of the switch.

- To open a window, press the respective switch briefly. Press the switch again to stop the window from fully opening.
- To close a window, pull the switch up briefly. Pull the switch again to stop the window from fully closing.

### Reminder - Global closing

If a front window has been left open when leaving the vehicle and global closing is enabled, press and hold the Jaguar Smart Key lock button to close them. Alternatively, press and hold the button on the door handle.

### **Engine start stop**

The **START STOP** button is operational only when the Jaguar Smart Key is inside the vehicle.

### Ignition only on:

- A single press of the **START STOP** button will switch on the ignition.
- · A second press will switch off the ignition.

### Engine start:

- With the footbrake depressed and the gear selector in Park, press and release the START STOP button to start the engine. The JaguarDrive Selector will rise from the centre console in readiness for gear selection.
- With the gear selector in Park, press the button again to stop the engine and switch off the ignition.

#### Cold climate starting

In extreme low temperatures, there may be a delay of up to 12 seconds between the **START STOP** button being pressed and the engine cranking. Ensure the footbrake remains depressed. Do NOT press the **START STOP** button again. Cranking time will be increased.

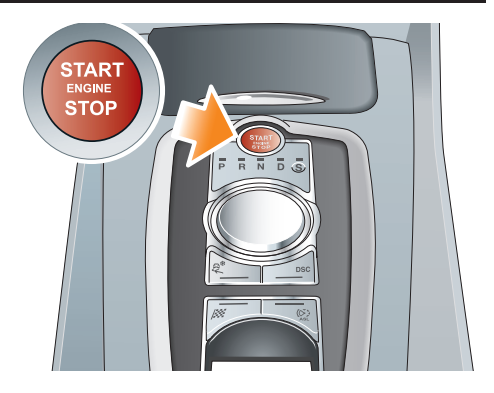

### Operating note

The **START STOP** button must be pressed to stop the engine. If not, it will continue to run even if the Jaguar Smart Key is removed from the vehicle.

# **Comfort adjustments**

### Seat adjustment

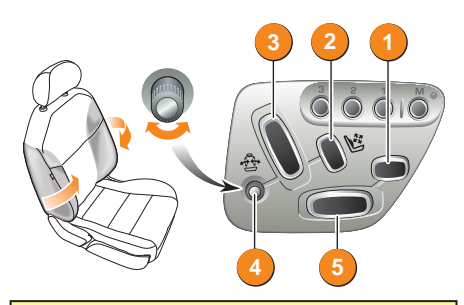

### **Operating note**

The controls for seat heating and cooling are accessed via the touch-screen.

### Steering column adjustment

### Electronic steering column lock

The lock will disengage automatically when the correct Jaguar Smart Key is inside the vehicle.

### Steering wheel adjustment

• Turn the control to **COLUMN** then move the control to adjust the height and reach.

### Exit mode

 With the control set to AUTO, the steering column will move to provide greater clearance for exiting when the driver's door is opened.

### Entry mode

After the driver's door is closed and the **START STOP** button is pressed the column will return to its previous position. Seat adjustment may vary dependent upon vehicle specification.

The control panel is on the door.

- 1. Cushion extension. Forward and back.
- Lumbar support. 4 way switch Up inflates upper lumbar, Down inflates lower lumbar, Forward inflates both lumbars and Back deflates both lumbars.
- 3. Recline adjustment. Forward and back.
- Side bolster adjustment. Rotate to adjust in or out.
- Cushion height front of switch, cushion front tilt - rear of switch.

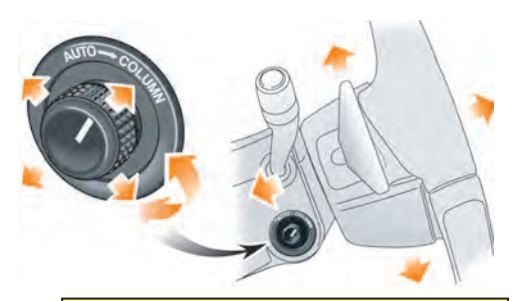

### **Operating note**

To prevent automatic movement of the steering column, turn the control to the **COLUMN** position.

### Door mirrors adjustment

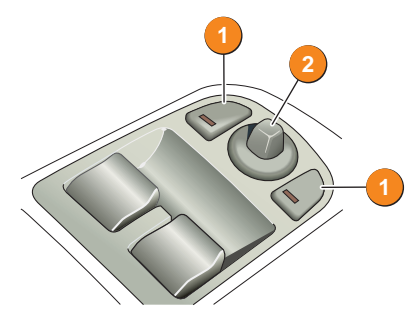

### Door mirror adjustment

- 1. Press to select a mirror.
- 2. Use to adjust the mirror position.

### Powerfold mirrors

• Press both buttons 1 simultaneously to fold the mirrors inward. Press again to unfold.

The mirrors can be programmed to unfold/fold automatically at vehicle unlock/lock. See your Owner's Handbook.

### Mirror dip when reversing

Reverse dip can be enabled or disabled via the touch screen. From the **Home** screen, select **Vehicle**, then **Veh. settings**, then **Parking**.

### **Driving position memory**

When you have found your ideal driving position, the vehicle can memorise the settings for future use.

1. Press the **M** button. The red LED will illuminate for a five second period.

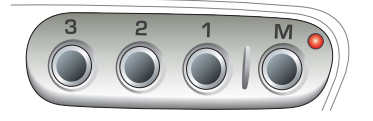

2. Press button 1, 2, or 3 to store the current your driving position.

The LED will extinguish and a chime will sound to confirm that the settings have been memorised. If the ignition is on, the message centre will display a confirmation message.

### Recalling a seat position

To recall a memorised seat position simply press and hold button 1, 2, or 3 until the seat has finished moving.

### Operating note

A seat position will only be memorised during the five second period that the LED is illuminated.

An existing memory setting can be over-written with a new memory position.

### **Convertible top**

The vehicle must be stationary with the engine running.

**Note:** The luggage separator MUST be in the correct position before the top will retract.

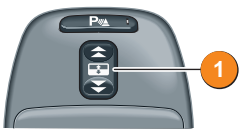

• To open, press and hold the REAR of switch 1 in the overhead console.

An audible chime indicates start of opening. Rear windows will open, the top unlatches and starts to move. Front windows will fully lower. When the process is complete another audible chime will be given.

- · Release the switch.
- To close, press and hold the FRONT of switch 1.

Once again an audible chime is given and the windows will lower before the roof moves back into position. When the process is complete another audible chime will be given.

· Release the switch.

### **Convertible top operation**

- DO NOT press the engine START STOP button while the top is operating. Doing so will cause the system to lose its position memory.
- DO NOT operate the top while the vehicle is in motion. Doing so may damage the top and/or its operating mechanism.
- DO NOT open the luggage compartment while the top is operating. This will cause the operation to stop.

# **Comfort adjustments**

### Seat belts and air bags

A warning indicator on the instrument pack will illuminate to warn you that the driver's and/or front passenger's seat belt is unbuckled. Dependent upon specification this may be accompanied by a warning chime.

#### Child seats

It is important to remember that your child's weight, rather than age, determines the type of seat that is required.

Refer to **Child Safety** in the Owner's Handbook to determine the correct seat for your child.

The front passenger seat occupancy sensor determines the state of seat occupancy and sets the airbag status to suit:

- Seat unoccupied airbag deactivated and indicator off.
- Seat occupied airbag activated and indicator off.

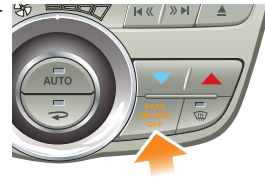

Low weight
occupant or
object - air bag deactivated and indicator on.

### Climate control - basic functions

Operation via the touch-screen allows access to other features e.g. heated seats.

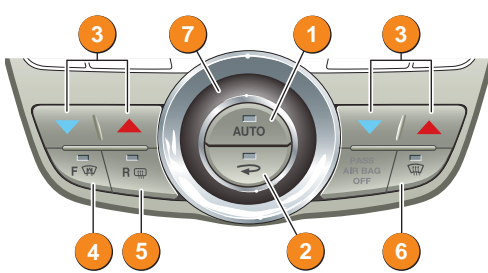

### 1. AUTO (automatic) mode

Press to select automatic operation of the climate control system. The climate control will automatically adjust heat, blower speed, air intake and airflow distribution to maintain the selected temperature(s) and reduce misting without constant manual adjustments.

#### Recommended mode

Select **AUTO** as the normal operating mode. This will help prevent window misting and reduce odours from the climate control system.

### 2. Air recirculation

Press to select. A symbol will appear on the touch-screen and an LED in the button will illuminate.

Press again to deselect or press the **AUTO** button.

#### 3. Temperature control

Press the red buttons to increase temperature

and the blue buttons to decrease temperature.

Temperatures in the separate passenger and driver zones will automatically synchronise if **HI** or **LO** is selected via the driver's side control.

#### 4. Heated front screen

The screen heaters will only operate when the engine is running.

### 5. Heated rear screen and door mirrors

The rear screen heater button also controls the door mirror heaters.

### 6. Front screen defrost/demist

Press to remove frost or heavy misting from the front screen. To deselect defrost mode, press the **DEF** or **AUTO** buttons.

#### 7. Blower speed

Adjust blower speed with the rotary control. Any adjustment will cancel **AUTO** mode.

#### System off

Climate U Turn off by first selecting **Climate** on the touch-screen. Touch the Climate icon. Touch again to turn on.

#### External water deposits

The air conditioning system removes moisture from the air and deposits excess water beneath the vehicle. Puddles may form, but this is normal and no cause for concern.

## Facia

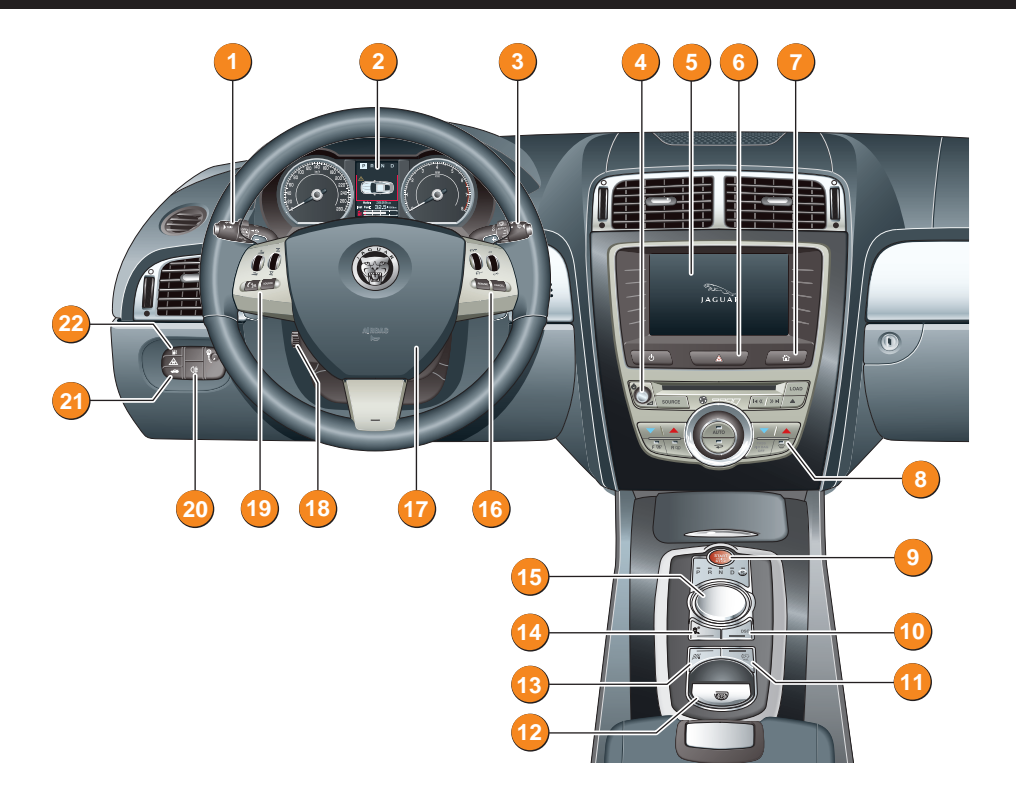

- 1. Direction indicators/exterior lighting/ trip computer
- 2. Instrument pack, warning indicators, message centre and turn by turn navigation
- 3. Wiper/washers
- 4. Audio system
- 5. Touch-screen display
- 6. Hazard warning switch
- 7. Home screen button
- 8. Climate control system
- 9. Engine start/stop button
- 10. DSC/Trac switch
- 11. Automatic speed limiter

- 12. Electric parking brake
- 13. Dynamic mode switch
- 14. Winter mode switch
- 15. Jaguar Drive Selector
- 16. Cruise control
- 17. Horn
- 18. Steering column adjuster
- 19. Audio/telephone controls
- 20. Rear fog lamps
- 21. Luggage compartment switch
- 22. Fuel filler flap release

# Driving

### Instrument pack warning lamps

The following lamps will illuminate during normal driving to indicate that a related system or feature is operating. If any other warning lamp illuminates, refer to the Owner's Handbook.

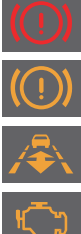

Adaptive Cruise Control

Parking brake on or

system fault ABS fault

active

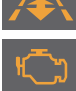

Engine malfunction

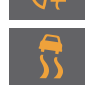

Airbag fault

Low tyre pressure

Rear fog lamp on

Flashing lamp -Dynamic Stability Control (DSC) active

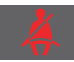

Seat belt reminder

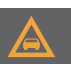

Forward alert active

Automatic Speed Limiter (ASL) active

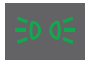

Side lamps on

### **Exterior lighting/Trip computer**

Move the lever forward for high beam and back for high beam flash. Move it up or down to operate the direction indicators. A brief push up or down will flash the indicators three times.

<u> 20 05</u>

Rotate the collar to the first position to select side lamps.

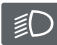

Second position is headlamps.

Next position is Autolamps. Sensor controlled AUTO to switch side lamps and low beam headlamps on or off as appropriate.

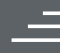

Autolamps combined with exit delay.

- Headlamps can remain on to illuminate the immediate vicinity for a set period after leaving the vehicle. There are three time setting positions.
- TRIP

Press the button on the end of the lever to cycle through the trip computer displays in the message centre.

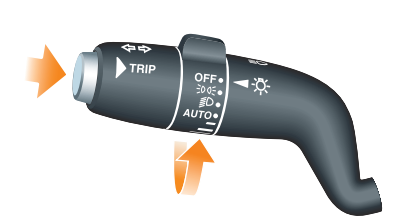

### Autolamps

If AUTO mode is selected and the front screen wipers are operated for more than 20 seconds, the exterior lamps will be switched ON automatically for a minimum of two minutes.

### Wipers and washers

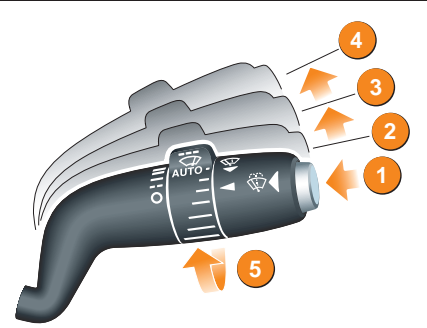

- 1. Front screen wash/wipe.
- 2. AUTO/intermittent wipe.
- 3. Slow speed.
- 4. Fast speed.
- 5. With position 2 selected, rotate the collar to adjust speed of intermittent wipe or rotate to AUTO to select auto wipe controlled by the rain sensor.

### **Electric parking brake**

- Apply manually when stationary in Park, Drive or Reverse by pulling up the parking brake switch.
- Can be manually released when the engine is running and the foot brake is applied. Press the parking brake switch down to release.
- If manually applied whilst in Drive or Reverse, the parking brake will automatically release when the accelerator is applied.
- Releases automatically when the gear selector is moved from **P**ark.

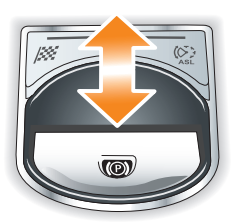

Do NOT use the recess in the electric parking brake as a storage area.

### Transmission

### Gearshift interlock

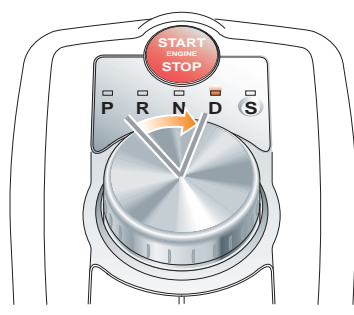

The ignition must be on and the footbrake depressed before the selector can be rotated from the **P**ark position. Maintain brake pressure until a gear is selected.

### Instrument pack message centre

The current gear selection will be displayed at the top of the message centre.

### Sport mode

To move from **D**rive to **S**port, press the gear selector down and rotate. Automatic gear changing continues but the gearshift points are modified for full use of the engine's power.

If the engine is switched off with Neutral selected, automatic selection of  $\mathbf{P}$  is delayed for 10 minutes. Do NOT use this feature during vehicle recovery.

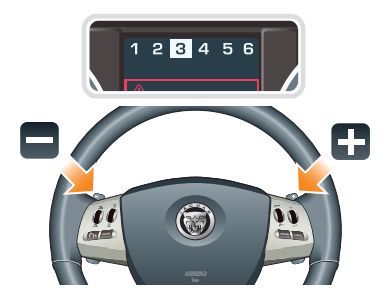

### Manual gear changes

The steering wheel paddles allow manual gear changing with either **D**rive or **S**port selected.

- To shift down, briefly pull the paddle.
- To shift up, briefly pull the + paddle.

When the paddles are used in **D**rive, gear selection will revert to automatic mode if use of the paddles is not maintained.

With **S**port selected, continuous manual operation is initiated if the paddles are used.

In both **D** and **S** mode, automatic operation can be reinstated by pulling the + paddle for two seconds.

# Driving

### Cruise (speed) control and Adaptive Cruise Control

Dependent upon specification, your vehicle will be fitted with either the standard cruise control system or the Adaptive Cruise Control system (ACC). Both systems allow you to maintain a set speed until either cruise control is cancelled or the brake pedal is used. ACC also allows you to maintain a gap between yourself and the vehicle ahead when the speed of that vehicle is not greater than yours. Both systems are controlled via switches on the steering wheel.

### Cruise (speed) control and ACC

- SET use to set the road speed to be maintained or increase/decrease the speed in 2 km/h (1 mph) steps when cruise control is operating.
- RESUME use to resume a set speed retained in memory.
- CANCEL cancels cruise control but retains the set speed in memory.

Cruise control will automatically disengage when the foot brake is pressed or when the vehicle speed falls below 28 km/h (18 mph).

### ACC only

 GAP - use to increase/decrease the time gap to the vehicle ahead. The gap can be set to one of four pre-defined settings, the largest gap depicted by four chevrons.

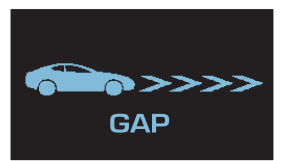

The gap setting will be displayed in the message centre.

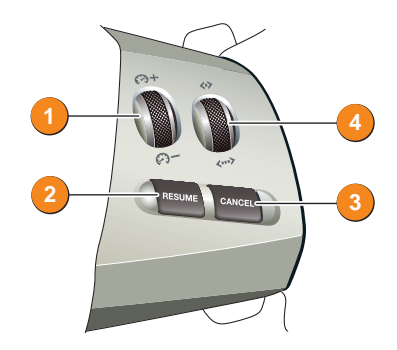

When a vehicle ahead enters the same lane as you, or a slower vehicle is encountered in the same lane, road speed will be adjusted to maintain the currently selected gap.

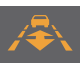

The warning lamp will illuminate to indicate that the vehicle is in follow mode.

ACC **IS NOT** a collision warning or avoidance system. Additionally the system **WILL NOT** detect:

- Stationary or slow moving vehicles below 10 km/h (6 mph).
- · Pedestrians or objects in the roadway.
- · Oncoming vehicles in the same lane.

### **Forward alert**

Forward Alert is a feature of the Adaptive Cruise Control system. It provides limited detection of and warning of objects in the road ahead.

 Press to activate.

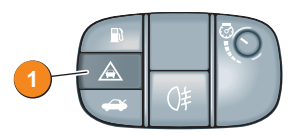

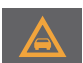

The warning lamp in the instrument pack will illuminate.

There are four sensitivity settings and the message centre will confirm which setting is selected. The setting can be changed by using the **GAP** control (see **4** above) while ACC is not engaged.

The system will display warnings in the message centre even if ACC is not engaged.

### Parking aids

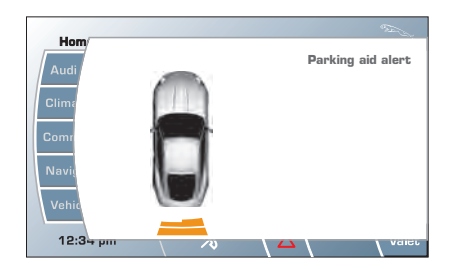

When **R**everse is selected, the rear and front parking aids are activated.

The touch-screen will display a representation of your vehicle and indicates any obstruction detected. A coloured bar will show the approximate distance from the vehicle to the obstruction. An audible alert is also triggered and will increase in frequency as the obstruction is approached.

When moving forward into a space, enable the sensors with the parking aid switch. Alternatively, first select **R**everse then **D**rive.

Volume of the audible alert can be changed via the touch-screen. From the Home screen, select Vehicle, then Veh. settings, then Parking.

Parking aid will cancel when forward speed exceeds 16 km/h (10 mph).

### Parking aid switch

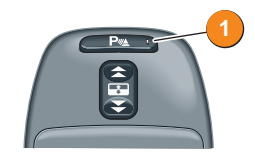

1. Press to disable the parking aid. Press again to enable.

An LED in the switch illuminates whenever the system is on.

#### Cancelling the pop-up screen

To return to the previous screen view before parking assist is automatically cancelled, touch the screen within the pop-up area.

### Parking aid care points

Sensors may activate when water, snow or ice are detected on the surface of the sensors. This is entirely normal and regular cleaning will assist performance.

### Garage door opener

The button set **1** in the roof console can be programmed to transmit radio frequencies that can operate external devices such as garage doors, entry gates, security systems, etc.

See the Owner's Handbook for full operating instructions.

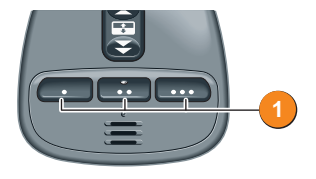

# **Touch-screen and Audio**

The touch-screen requires only light touches. Excess pressure could result in damage.

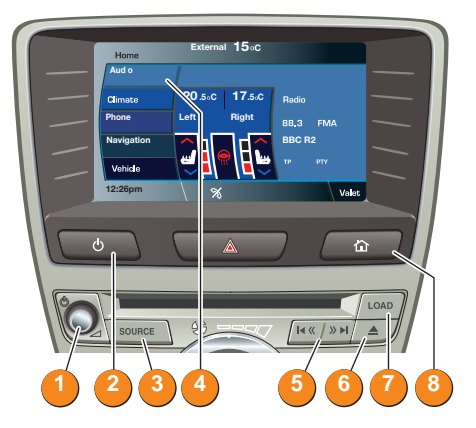

- 1. Press to switch audio on/off. Rotate for volume.
- 2. Press repeatedly for screen on/off and screen saver options.
- 3. Press repeatedly for FM1, FM2, AM, DAB1, DAB2, DAB3, CD, USB and iPod.
- 4. Touch any screen button to make a selection.
- 5. Seek Down and Up buttons for previous/next tracks. Hold to enter manual seek mode.
- 6. Eject CD. Hold to eject all CD's.
- 7. Load CD's. Follow screen instructions.
- 8. Return to 'Home' screen.

### Steering wheel controls

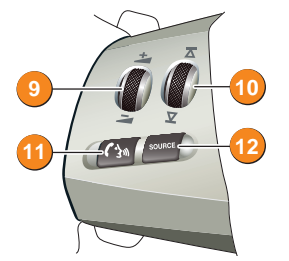

9. Audio volume.

**10**. Scroll through preset radio stations, CD tracks or music folders.

Hold to select next/previous strong radio station or next CD.

11. Audio mute.

12. Scroll through source options (as item 3).

### AM/FM radio

From the touch-screen menu, select **Audio** then **AM/FM**. Subsequent touches of **AM/FM** will scroll through **FM1**, **FM2** and **AM**.

Use the Seek Up or Seek Down controls to manually find stations.

Touch and hold any of the nine station preset buttons to store a station. Alternatively, touch and hold the **Autostore** icon.

Autostore can automatically select and store up to nine stations. Touch any preset button to listen to a stored sation.

Touch **Settings** for additional tuner features and sound settings.

Many screens feature the icon finite bottom right corner. Touch this icon to return to the previous screen.

### DAB radio (Digital Audio Broadcast)

From the Home screen, select Audio then DAB radio. Subsequent touches of DAB radio will scroll through DAB1, DAB2 and DAB3.

| Audio          | DA     | B1 BBC F                  | Link DP<br>adio2 | ui Jaguak         |
|----------------|--------|---------------------------|------------------|-------------------|
| AM/FM          | ве     | BBC National DAB Settings |                  |                   |
| DAB radio      | -▼     |                           | » 🕨              | DAB search        |
| CD             | (Dadio | Radio 1                   | BBC R2           | Viking            |
| Portable audio |        | Trent                     | Century          | BBC Leic          |
| DAB radio text |        |                           |                  |                   |
| 12:26 pm       |        | ×                         |                  | \ <del>&lt;</del> |

To build a list of available digital ensembles and channels, select **DAB search** then **Auto-tune**.

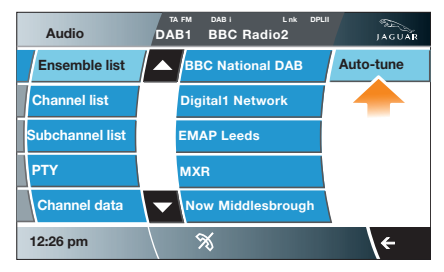

### Storing channels as presets

Select a channel from the list to start playing. Hold a preset to store the channel. Repeat the procedure with other channels of your choice.

### Recalling a preset channel

Touch the preset you require.

### DAB reception loss

When reception is lost, **NO RECEPTION** will be displayed. This will be either a temporary loss or you have reached the limit of the broadcast area. Repeat the DAB **Auto-tune** procedure to find channels for the new region.

### CD player

From the **Home** screen, select **Audio** then CD. Press button **7** and follow screen instructions.

**Note**: MP3 discs are not compatible with the single disc CD player.

Touch the required CD number icon 1 to 6.

Touch the **next** or **previous** icons to skip tracks or hold to move through a track.

Touch **Mix** to randomly play CD tracks. Hold **Mix** to randomly play tracks from all CD's.

Hold **Repeat** to repeat current CD. Touch to repeat current track.

### Portable Audio Interface - iPod and USB

Connecting ports for portable iPod and USB storage devices are located inside the centre console cubby box and can be operated from the touch-screen. A dedicated iPod lead is

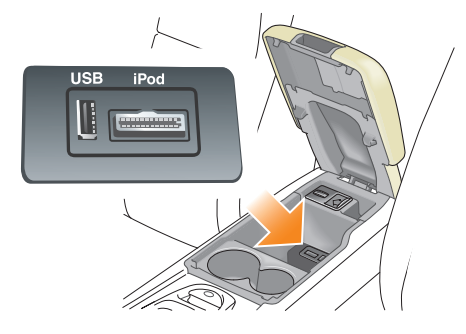

supplied with the vehicle.

#### Note:

All iPod generations are supported at this time.

The system will play PM3, WMA, WAV and AAC files from a memory stick or a USB controlled MP3 player or mobile phone.

Some MP3 players use proprietary file systems that are not supported by the vehicle system. MP3 players must be set to Removable Device or Mass Storage Device mode (see the manufacturer's information). Only music files added to the device in this mode can be played via the vehicle system.

The vehicle system will support USB devices with a storage capacity up to 256GB.

#### Using the Portable Audio Interface

From the Home screen, select Audio then Portable audio. Select USB or iPod.

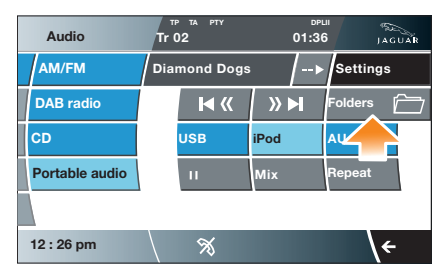

When a device is connected, touch **Folders** to display all search methods such as Playlist, artist, Albums etc.

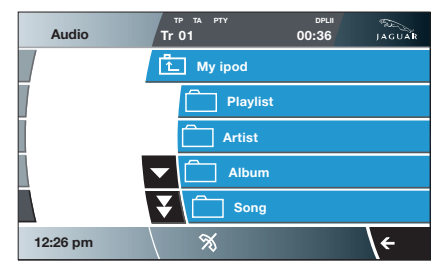

Continue through the folders to find the music you want to play. Use the arrow icons to scroll through the list.

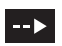

Touch and hold this icon to expand details of music being played.

Pause/Play, Mix, Repeat and Seek next/Previous are similar to CD use.

### Setting a destination

The navigation system has features, which include: Search area/Country selection, Compass, Points of Interest, Memory points, Split screen, Previous destination and Route preferences. For more information, refer to the Owner's Handbook.

#### Setting a destination

- Select Navigation from the Home screen, and when prompted, touch Agree to access the initial map screen.
- 2. From the navigation Menu screen, select Destination Entry.
- 3. Touch either Address or Postcode...
- With Address selected, touch Town, then use the on-screen keypad to enter address details. As each part of the address is displayed, select from the list to confirm.

With **Postcode** selected, use the keypad to enter a postcode. Use the long spacebar to enter any required spaces.

- 5. When entry is complete, touch OK.
- Touch Destination to begin calculation of the route options.
- The screen displays Route 1. To view alternative routes touch 3 Route. To use an alternative route, touch one of the selections.
- 8. Touch Start to commence guidance.

The selected route will be displayed and guidance will begin. When your destination is reached, voice and visual confirmation is given.

If the map is moved away from your current location, the position icon will be replaced by a touch button in the top left of the screen. Touch to bring the current location map back into view.

Touch the icon to hear the last voice instruction. To deselect voice guidance go to the Navigation Menu screen then select Auto Voice Guidance Off.

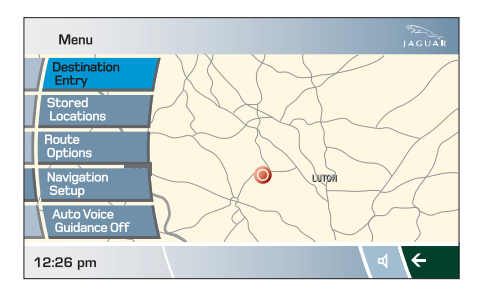

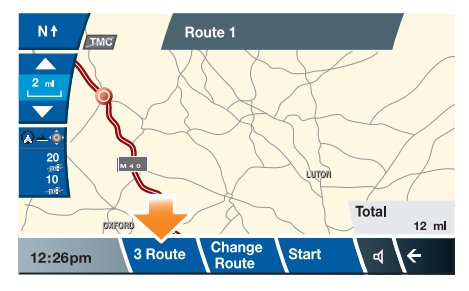

### Cancelling guidance

To cancel guidance, press Menu, Route Options and then Cancel Guidance.

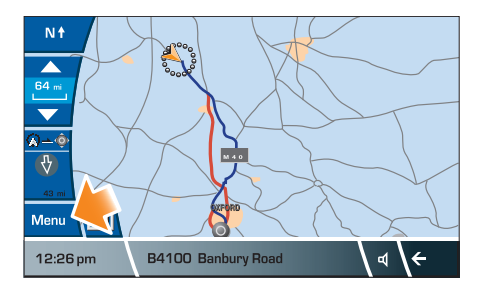

### Turn by turn navigation

As well as the main navigation touch-screen, there is a facility that utilises the message centre screen in the instrument pack. When a destination is set and guidance is commenced, a simplified graphic guide is displayed giving basic turn by turn information about the next part of the journey.

# Telephone

### Bluetooth® phones

Compatible Bluetooth phones can communicate with the inbuilt telephone system. Connection must be made with ignition on or engine running.

Use the following procedures in conjunction with your Bluetooth phone manufacturer's instructions.

**Operating note:** 'Docking' and 'docked' are terms used in relation to a paired phone that is fully linked to the vehicle system and can be used for calls. The phone is not physically docked in a cradle.

### Pairing your mobile phone to the vehicle

With the ignition on, touch-screen active and no phone currently docked:

- 1. Start the Bluetooth search function on your mobile phone.
- Your phone will list any Bluetooth devices found. Select Jaguar from the list.
- Now enter the Bluetooth PIN 1313 into your mobile phone.

The phone should now pair and dock to the vehicle system.

### Mobile phone auto connect

The phone may request 'set authorisation' or 'always allow'. If this is set the phone will subsequently connect automatically.

To undock a mobile phone, select **Phone** via the touch-screen then **Settings** followed by **Undock**.

### Downloading phonebook entries

When a mobile phone with phonebook download capability is paired and docked, its phonebook directory will automatically download to the vehicle system.

The vehicle phonebook will be updated each time a mobile phone is docked to the system.

To change the **Auto download** setting via the touch-screen, touch **Phone**, select **Phone options** then **Phonebook**. Apply the change.

#### Calls via the touch-screen

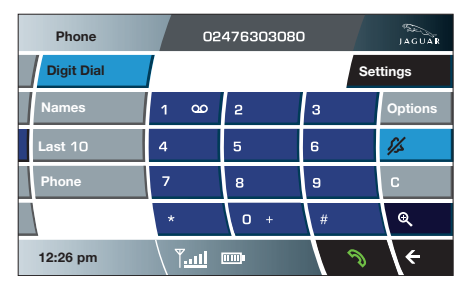

### Making a call

- 1. With a paired and active phone, select Phone or Comms from the Home screen.
- From the Digit Dial screen, enter the number using the on-screen keypad.
- 3. Touch on the screen. The call duration appears on the screen.
- 4. To end the call touch 🧰 .

### Calls via the steering wheel

 Press and hold the Source button to access phone mode on the touch screen and message centre. Use the scroll control to find the desired phonebook contact.

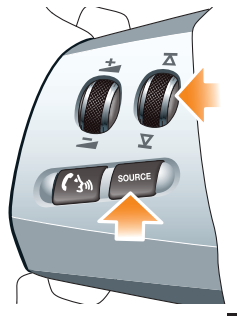

- 2. To make or receive a call, press in on the steering wheel.
- 3. To end a call, press (3) again.

### Jaguar Bluetooth Connectivity

For the latest list of compatible phones and their software, refer to www.jaguar.com. Select OWNERS then JAGUAR BLUETOOTH CONNECTIVITY.

# Filling station information

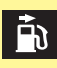

A small arrow on the fuel gauge indicates which side the fuel filler is located.

### Fuel filler flap release

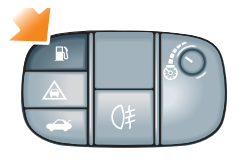

- The filler flap can be opened only when the vehicle is unlocked.
- Press the fuel flap release button on the facia to open.

### Docking the filler cap

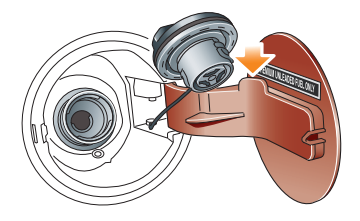

A hook is provided on the flap hinge to hold the cap whilst refuelling. After refuelling, tighten the cap until it clicks three times.

### **Fuel specification**

The correct fuel specification for your vehicle is shown on the inside of the fuel filler flap.

### Bonnet release

Located beneath the left side of the facia.

Do not use E85 fuels (85% ethanol content). Equipment necessary for use of fuels containing more than 10% Ethanol is not fitted to this vehicle.

If E85 fuels are used serious engine and fuel system damage will occur.

### Tyre pressure label

Tyre pressures are shown on a label attached to the left-hand side door.

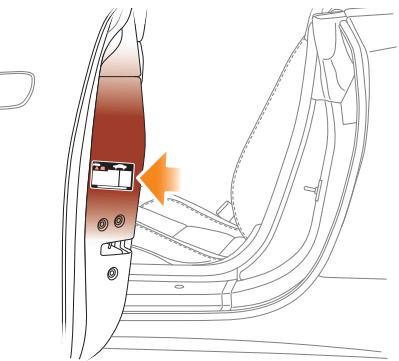

### TYRE PRESSURE REMINDER

For ease of reference you can record the tyre pressures specific to your vehicle in the spaces below.

|                      | Front | Rear |
|----------------------|-------|------|
| Normal Driving       |       |      |
| Laden/<br>High Speed |       |      |

### Incorrect fuelling

If the vehicle is filled with the wrong type of fuel:

- DO NOT start the engine!
- Call for qualified assistance!